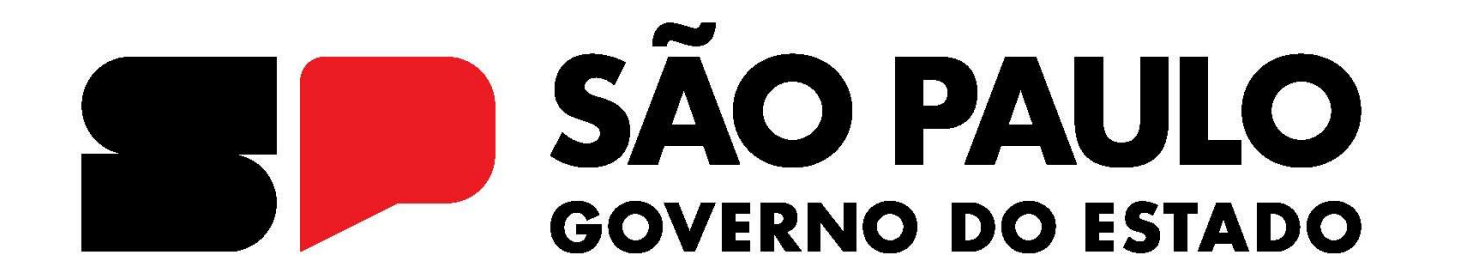

# **ACORDO PAULISTA**

## MANUAL DA TRANSAÇÃO EXCEPCIONAL DOS JUROS DE MORA DE ICMS

**ARTIGO 43 DA LEI ESTADUAL N.º 17.843/2023** 

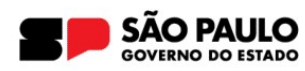

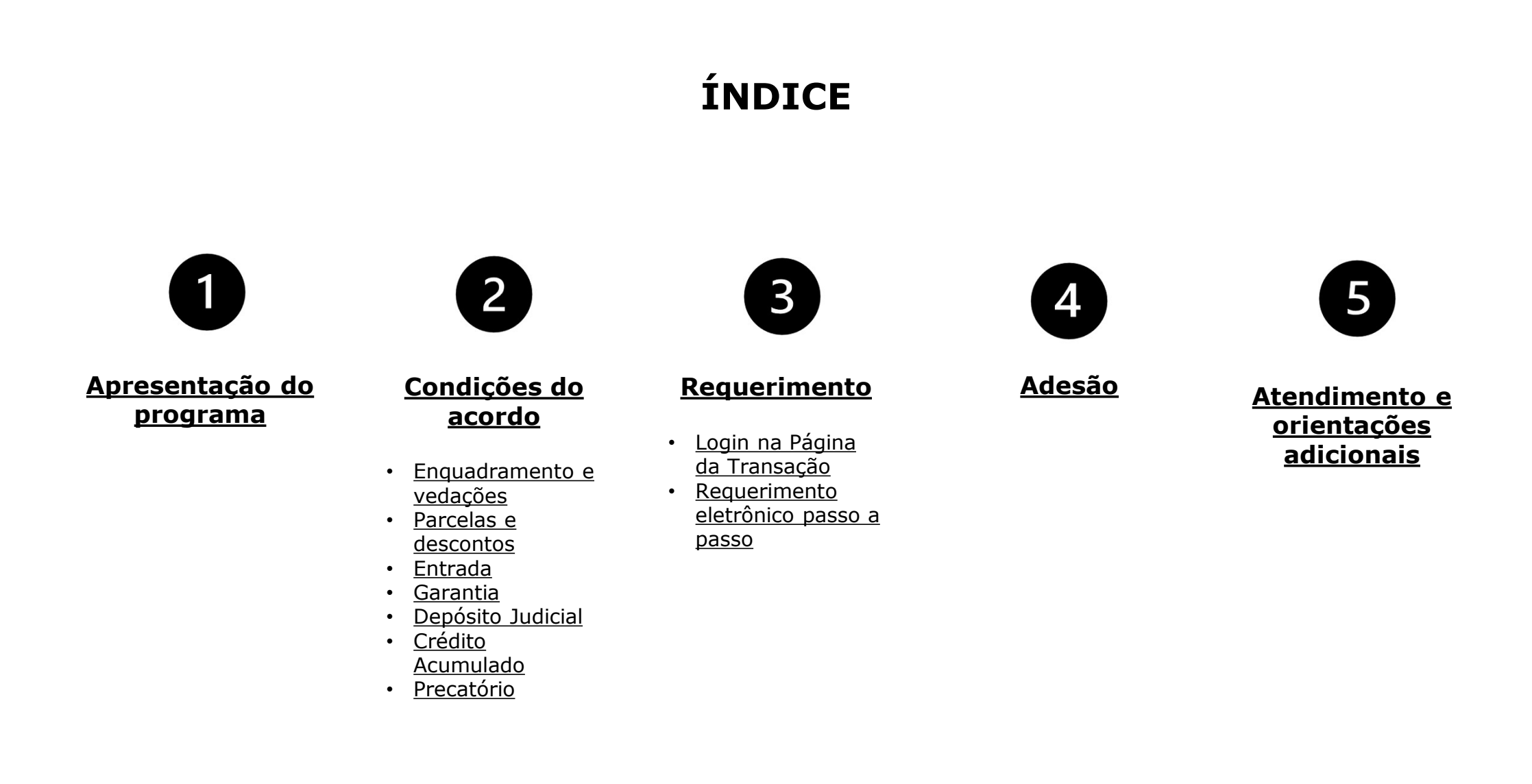

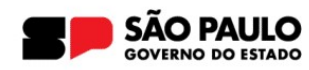

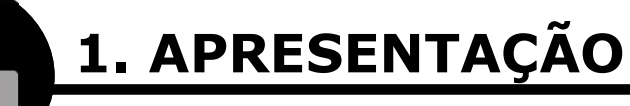

A Transação por Adesão no Contencioso de Relevante e Disseminada Controvérsia nos juros de mora de ICMS é modalidade excepcional de transação prevista no **artigo 43 da Lei Estadual n.º 17.843/2023** e regulamentada pela Procuradoria Geral do Estado por meio do **Edital PGE/TR n.º 01/2024**.

Podem ser incluídos nesta modalidade os débitos de **ICMS inscritos em** dívida ativa e que tenham os juros de mora calculados com base na Lei Estadual n.º 13.918/2009 ou 16.497/2017.

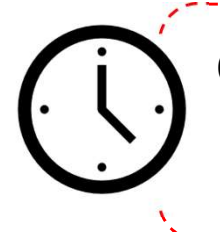

O prazo para o requerimento é de **07/02/2024** a <u>29/04/2024</u>.

O prazo para adesão é de 07/02/2024 a 30/04/2024.

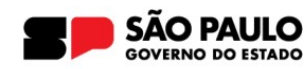

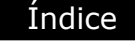

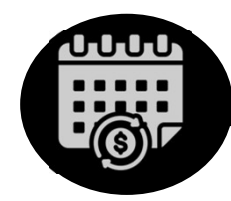

## 🖊 DÉBITOS ENQUADRADOS

Todos os débitos de ICMS, **inscritos** até <u>30/04/2024</u>, com exceção de ICMS-FECOEP.

# × vedações

Contribuinte com **transação rescindida** nos últimos 2 anos (artigo 10, § 4º, da Lei e item 2.1.4);

Débito **integralmente garantido** por depósito, seguro garantia ou fiança bancária quando a ação antiexacional ou os embargos à execução tenham **transitado em julgado favoravelmente à Fazenda do Estado** (certidão de trânsito em julgado) (Artigo 9, da Lei e item 2.1.3 do edital).

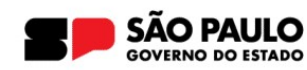

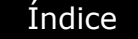

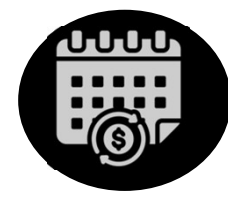

## NÚMERO DE PARCELAS

Máximo de 120 parcelas, ressalvado o valor mínimo de R\$ 500,00;

Entrada de 5% do valor consolidado da dívida;

#### DESCONTOS

100% dos juros de mora;

50% de desconto sobre o valor remanescente, observada a manutenção

do valor da obrigação principal e os honorários advocatícios proporcionais;

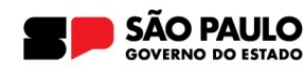

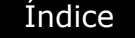

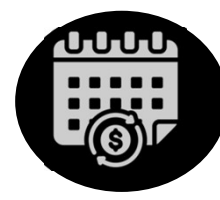

#### ENTRADA

**Entrada de 5%** do valor consolidado da dívida após a aplicação dos descontos do programa, inclusive nos casos de oferta de crédito acumulado e produtor rural ou precatório.

**Entrada e oferta de depósito judicial:** no caso de oferta de depósito judicial, a entrada corresponde a 5% do valor consolidado da dívida após a aplicação dos descontos e também do abatimento do depósito.

#### Pagamento da entrada

Adesão **até dia 15**: vencimento da entrada no **dia 10 do mês seguinte**; Adesão **após dia 15**: vencimento da entrada no **dia 25 do mês seguinte**.

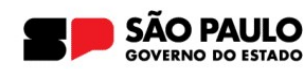

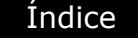

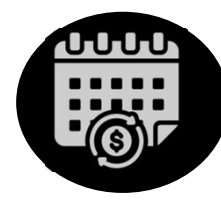

## GARANTIA

Para transações em que o parcelamento tenha sido superior a <u>60</u> (sessenta) prestações, o acordo deverá ser garantido por meio de seguro garantia ou fiança bancária, observados os requisitos estabelecidos na Portaria SUBG-CTF n.º 3/2023, ou imóveis próprios ou de terceiros, livres e desembaraçados (Cláusula 8.1.12.2. e 12.2 do Edital).

A formalização da garantia deve se dar no prazo de **90 (noventa)** dias (Cláusula 8.1.12 do Edital).

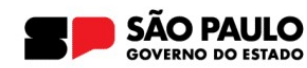

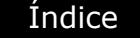

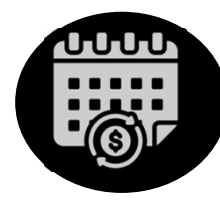

#### GARANTIA

O valor garantido corresponde ao valor consolidado dos débitos **sem os descontos** concedidos na transação.

Independentemente do número de parcelas, devem ser **mantidas as garantias anteriormente constituídas**.

No caso de garantias apresentadas em ação antiexacional ou cautelar, deve ser realizada a transferência para a execução fiscal. No caso de débito não ajuizado, deverá haver concordância com o ajuizamento para fins de oferta da garantia (Cláusulas 8.1.12 e 8.1.13).

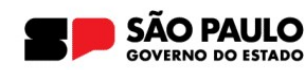

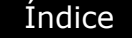

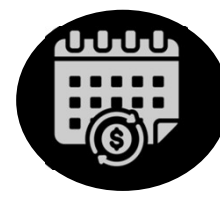

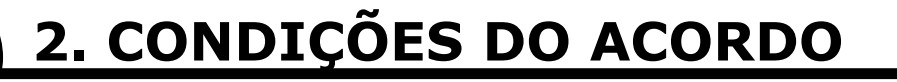

## **ACRÉSCIMOS FINANCEIROS**

Serão incluídos às parcelas acréscimos financeiros calculados com a **Taxa SELIC**, ressalvada a utilização do percentual de 1% para o mês de pagamento.

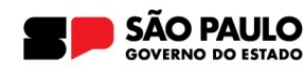

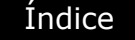

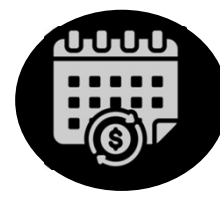

# **DEPÓSITO JUDICIAL**

Os depósitos judiciais existentes em execuções fiscais ou ações antiexacionais deverão ser ofertados à transação com o seu valor atualizado até a data da adesão.

É possível que o acordo seja integralmente pago mediante os valores depositados.

Caso haja saldo devedor, o cálculo das prestações é realizado já considerando o abatimento do depósito no valor consolidado da dívida após a aplicação dos descontos.

A proponente deve **necessariamente concordar** que a Procuradoria Geral do Estado promova o levantamento dos depósitos judiciais ofertado.

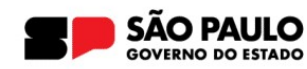

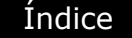

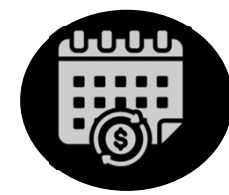

# CRÉDITO ACUMULADO DE ICMS OU DE PRODUTOR RURAL

É possível a oferta de crédito acumulado de ICMS ou de produtor rural no limite de **75% do valor consolidado após aplicação dos descontos,** nos termos da Resolução Conjunta SFP-PGE n.º 2/2024 (<u>clique aqui</u>).

Os créditos precisavam **já estar apropriados junto à SEFAZ** e disponíveis na conta corrente para oferta na transação.

A oferta deverá necessariamente ocorrer durante a adesão, por meio de funcionalidade própria. Há vedação expressa à utilização, após a adesão, para pagamento de parcelas do acordo.

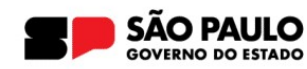

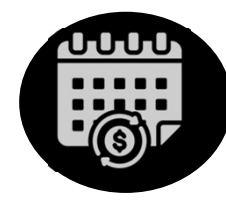

# 2. CONDIÇÕES DO ACORDO

# CRÉDITO ACUMULADO DE ICMS OU DE PRODUTOR RURAL

Após a oferta de crédito acumulado, o contribuinte deverá providenciar: o pagamento dos honorários advocatícios em relação ao valor ofertado; e o protocolo, junto à Procuradoria Geral do Estado, do pedido administrativo de utilização de crédito acumulado.

Consulte o procedimento de apropriação no sítio eletrônico da SEFAZ (clique aqui).

Mais informações sobre o procedimento de oferta podem ser visualizadas no **Manual de Crédito Acumulado** constante na Página da Transação (Aba Dúvidas).

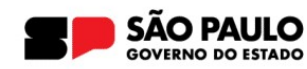

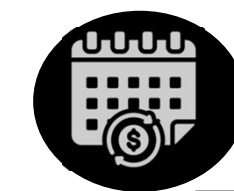

## PRECATÓRIO

É possível a oferta de precatório no limite de **75% do valor consolidado após aplicação dos descontos**. Esse limite engloba também eventual oferta de crédito acumulado, nos termos da Resolução Conjunta SFP-PGE n.º 1/2024 (clique aqui).

O precatório precisa já estar previamente habilitado e validado junto à Assessoria de Precatórios para que possa ser ofertado na transação.

Mais informações sobre o procedimento de oferta podem ser consultadas no **Manual de Oferta de Precatório** constante na Página da Transação (Aba Dúvidas).

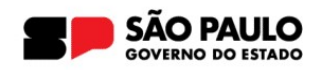

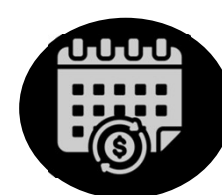

#### 2. CONDIÇÕES DA OFERTA DO PRECATÓRIO

Índice

Caso se trate de precatório cedido, a cessão já deve ter sido realizada e homologada nos autos do processo de origem (art. 2º, 3. da Resolução SF PGE n.º 1/2024).

O contribuinte deverá fazer o requerimento eletrônico de transação até **29/04/2024** e protocolar o pedido de habilitação do requisitório junto à Assessoria de Precatórios até **30/04/2024**.

Caso os regramentos previstos no Edital PGE/Tr nº 1/2024 e na Resolução Conjunta PGE/SFP nº 1/2024 estejam devidamente cumpridos, o contribuinte será notificado a concluir o procedimento tão logo seja deferido o pedido de compensação, ainda que superado o prazo limite previsto no edital.

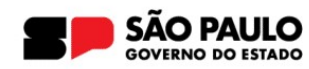

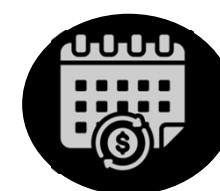

#### 2. CONDIÇÕES DA OFERTA DO PRECATÓRIO

Índice

Caso o precatório não esteja cadastrado/vinculado no Portal de Precatórios, deverá ser protocolado seu **pedido de vinculação/cadastro junto ao Setor de Precatórios da PGE** por meio do endereço eletrônico **protocolopge@sp.gov.br**, juntando a seguinte documentação para o cadastro do precatório:

- Procuração,
- Ofício requisitório,
- Ofício DEPRE (Numeração 0500)
- Conta homologada;
- Requerimento assinado e endereçado para a Assessoria de Precatórios da PGE.

Os documentos deverão ser enviados em apenas **um anexo** (somente serão aceitos mais de um anexo caso toda documentação não caiba no anexo 01 com **10 Mb).** Em caso de dois ou mais anexos para o mesmo documento, deverão ser nomeados os arquivos de forma a ser identificada a sequência.

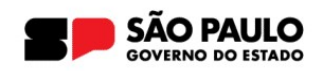

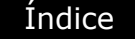

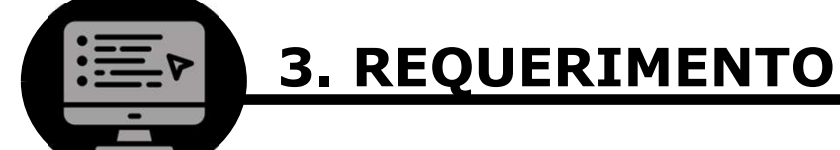

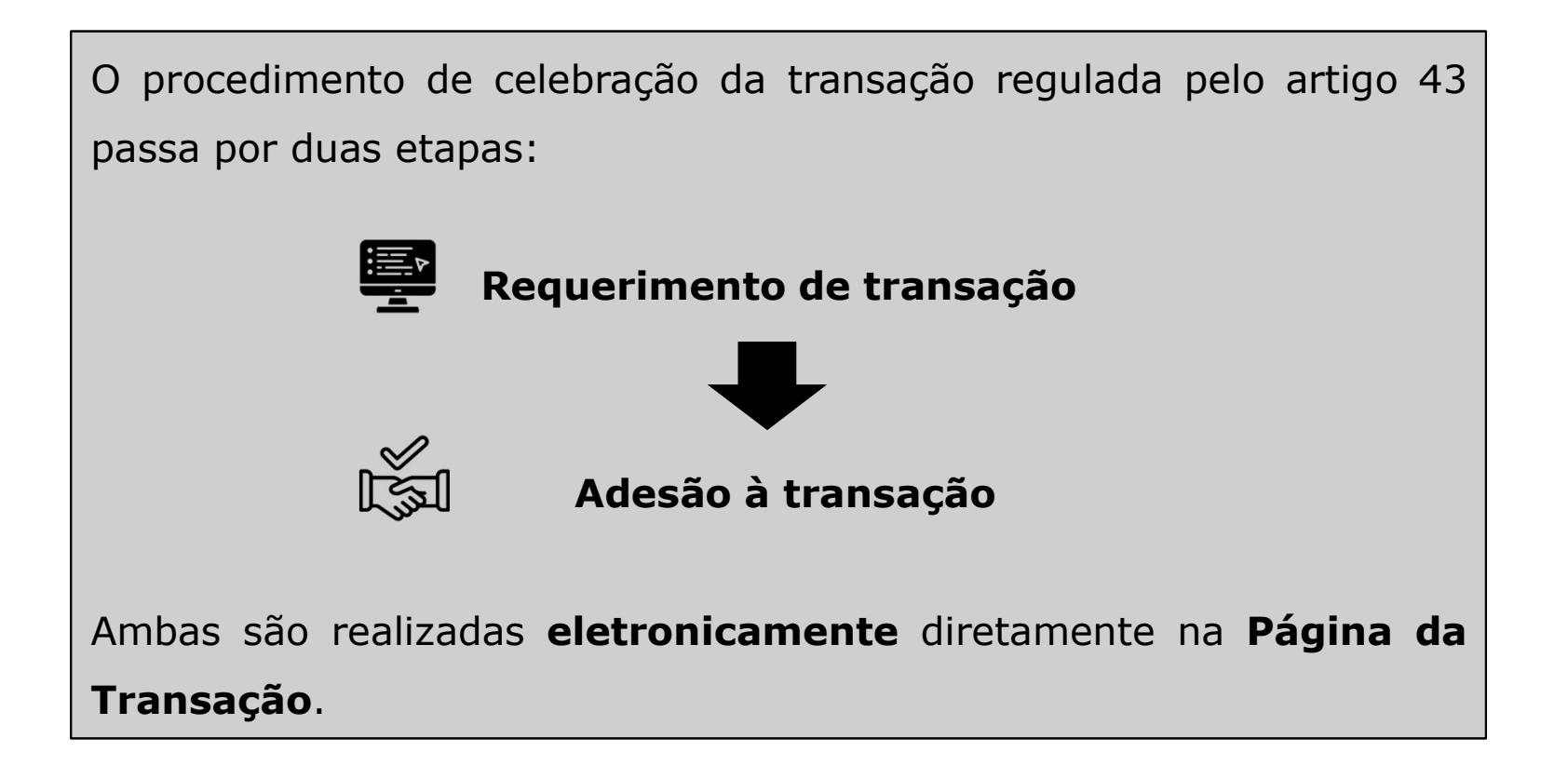

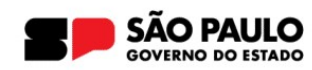

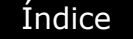

#### **3. REQUERIMENTO**

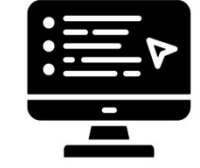

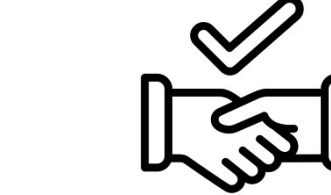

#### Requerimento eletrônico

Etapa em que é manifestado interesse em aderir à transação com base no artigo 43 da Lei Estadual n.º 17.843/2023.

Verificação das condições de enquadramento pela Procuradoria Geral do Estado.

#### Adesão à transação

Etapa em que é realizada a escolha dos débitos que integrarão o acordo, formalizada a oferta de depósito judicial, crédito acumulado e/ou precatório e assinado o termo de aceite.

Nesse momento, também será apresentada **simulação do valor** da transação.

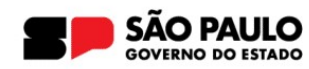

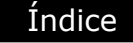

#### **3. REQUERIMENTO**

|                                                                                                    | 27(02/2024.09:58   0.2                 |
|----------------------------------------------------------------------------------------------------|----------------------------------------|
| lentificação do Contribuinte                                                                                                    |                                        |
| DIENTAÇÕES GEDAIS                                                                                                    | LOGIN                                  |
| ra acesso à página do Parcelamento de Transação:                                                                                                    | ACESSO POSTO FISCAL (PFE)              |
| ara Pessoa Jurídica                                                                                                    | Identificação Solicitante: CRC V       |
| possível acessar o site pela senha do Posto Fisca<br>trônico para o contribuinte de ICMS No campo<br>entificação Solicitante, selecione o perfil e insira (<br>mero do documento: |                                        |
| <ul> <li>Número do CPF; ou</li> <li>Número do CRC para contador; ou</li> <li>Número da OAB para advogado.</li> </ul>                                                              | Identificação Solicitante (CPF/CNPJ) : |
| o campo Senha deve ser informada a senha de acesso<br>ilizada para o Posto Fiscal Eletrônico da Secretaria da<br>zenda ou a senha de contribuinte inativo, se for o caso.         | o Entrar                               |
| contribuintes que não possuírem senha, deverão<br>licitar junto ao Posto Fiscal a que estiverem vinculados<br>na senha específica para acesso.                                    | Entrar com gov.br                      |
| mbém é possível acessar o site sem a senha, ma:<br>dastro a ser preenchido na sequência, ou com Gov.BR.                                                                           | \$                                     |
| mente após clicar em Entrar o sistema efetuará o login e<br>rmitirá que se informe o número do CNPJ, se for o caso.                                                               | e                                      |
| ara Pessoa Física, ingresse com o acesso sem senha<br>I através do Gov.BR.                                                                                                    | a                                      |
| curadoria Geral do Estado de São Paulo                                                                                                    | \$Prodesp                              |

O login na Página da Transação pode ser feito com as credenciais de acesso **do Posto Fiscal Eletrônico – PFE** ou mediante o **"Acesso Sem Senha",** com identificação das informações do contribuinte e de seu representante.

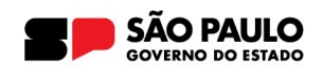

## **3. REQUERIMENTO**

|              |          |   | Legisiação | i nequenmentos | Duvidas |
|--------------|----------|---|------------|----------------|---------|
| Contribuinte | CPF/CNP3 | 9 |            |                |         |

Confirme que o <u>contribuinte identificado</u> após o login corresponde ao nome e CNPJ da empresa que possui débitos com o Estado.

O requerimento e adesão considerarão as informações do contribuinte que está logado.

Atualmente, o **login por meio do GOV.br somente ocorre para pessoas físicas**. Assim, não é possível a utilização do GOV.br para o requerimento e adesão à transação excepcional.

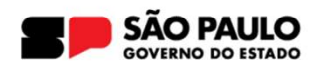

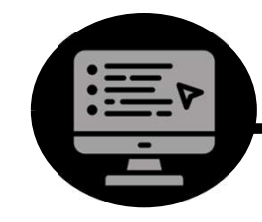

#### **3. REQUERIMENTO**

| Home                                | l Adesão                                   | Pagamentos                                            | Acompanhamento                                                     | Legislação                                          | Requerimentos I Dúvidas                             | <u>Sair</u>                   |                  |                        |        |
|-------------------------------------|--------------------------------------------|-------------------------------------------------------|--------------------------------------------------------------------|-----------------------------------------------------|-----------------------------------------------------|-------------------------------|------------------|------------------------|--------|
|                                     |                                            |                                                       |                                                                    |                                                     | Pedido de Transação - Artigo 43                     |                               |                  |                        |        |
| anounne:                            |                                            |                                                       | CPP/CNPJ                                                           | 10                                                  | Pedido Eletronico de Transação<br>Transação         | Bob                           |                  | Ť                      |        |
|                                     |                                            |                                                       |                                                                    |                                                     | Endereço Eletrônico                                 |                               |                  |                        |        |
| O Estado de Sã                      | o Paulo, por meio d                        | la resolução PGE de nº                                | 27/2020 e Portaria SubG-CTF                                        | de n 20/20, institui a t                            | ansação tributária.                                 |                               | I O I            | requerimento           | , ser  |
| transação trib                      | utária é um progran<br>ida ativa.          | na de liquidação e parce                              | elamento de débito oferecido p                                     | elo Estado de São Pa                                | ulo para promover a regularização dos créditos do e | stado, decorrentes de débitos | iniciad          | o                      | mor    |
| o <mark>ra</mark> m publicade       | os os editais de nº 0                      | 03/2021, 04/2021 e 05/2                               | 021 que tratam exclusivament                                       | e de transações ofere                               | idas em razão da COVID-19, com prazo de vigência    | até 30/11/2021                | iniciau          | 0 110                  | men    |
| ) responsável p                     | oelo IPVA de seu ve                        | ículo poderá transacion                               | ar débitos de IPVA de diferente                                    | s pessoas físicas até                               | o dia 30 de novembro de 2021.                       |                               | Reque            | erimentos"             |        |
| As transações ir                    | ndividuais serão pro                       | opostas pelo contribuinte                             | e, no endereço eletrônico da ur                                    | idade competente pa                                 | a analisá-lo, com os documentos e requisitos da Res | olução PGE 27/20.             | "Dodie           | do do Tr               | ancacã |
| is gares da trar                    | nsação por adesão                          | ou individual serão emit                              | idas exclusivamente pelo site o                                    | la <mark>dívi</mark> da <mark>a</mark> tiva e dever | ão ser recolhidas de acordo com os dados nelas pres | entes.                        | Peulo            | uo ue II               | ansaça |
| ara o devedor                       | de ICMS o acesso                           | é feito pela senha eletrô                             | inica do Posto Fiscal Eletrônico                                   | <ul> <li>informações no site</li> </ul>             | Senha do PFE                                        |                               | Trans            | acão – Art             | iao 43 |
| ara o contribui                     | nte de débitos diver                       | rsos de ICMS o acesso                                 | é feito com o <mark>acesso sem sent</mark>                         | ia.                                                 |                                                     |                               | do Dác           | ina da Tranc           |        |
| vedada a tran                       | sação de proponen                          | te de acordo anterior roi                             | mpido nos últimos dois anos (a                                     | irtigo 17, inciso II da R                           | esolução PGE n 27/2020).                            |                               | ua Pag           | jina ua frans          | açao.  |
| PGE alerta qu                       | ie não entra em con                        | ntato com pessoas física                              | is ou jurídicas oferecendo serv                                    | iços e boletos.                                     |                                                     |                               |                  |                        |        |
| s solicitações (<br>itos exclusivar | de parcelamentos, e<br>nente pelo interess | e para transações no sit<br>ado no site da dívida ati | te www.dividaativa.pge.sp.gov.<br>va da PGE ( <u>www.dividaati</u> | br/transacao e emissâ<br><u>va.pge.sp.gov.br</u> )  | o de guias para pagamento de débitos da PGE são s   | erviços gratuitos e devem ser | Clique<br>direto | aqui para<br>à página. | o lin  |
| Para visualizar                     | os documentos ger                          | ados por este site, você                              | precisará do Acrobat Reader                                        | nstalado em seu com                                 | utador. Este site é otimizado pa                    | ra os seguintes navegadores:  |                  |                        |        |
| 6                                   |                                            |                                                       |                                                                    |                                                     |                                                     |                               |                  |                        |        |
| ADOB                                | E' READER'                                 |                                                       |                                                                    |                                                     |                                                     | 🥙 🥶 🧐                         |                  |                        |        |
|                                     |                                            |                                                       |                                                                    |                                                     |                                                     |                               |                  |                        |        |
|                                     |                                            |                                                       |                                                                    |                                                     |                                                     |                               |                  |                        |        |
|                                     | Geral do Estad                             | o de São Paulo                                        |                                                                    |                                                     |                                                     | 5 Prodeso                     |                  |                        |        |
| ocuradoria (                        |                                            |                                                       |                                                                    |                                                     |                                                     |                               |                  |                        |        |

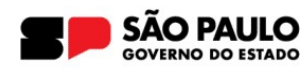

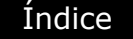

# 3. REQUERIMENTO

Iniciado o requerimento, o sistema apresentará as telas de identificação do contribuinte, de eventuais garantias que integrarão o acordo e da intenção de ofertar crédito acumulado ou precatório.

Essa primeira etapa limita-se ao enquadramento do contribuinte. A **efetiva seleção dos débitos** que integrarão o acordo e a apresentação de seu valor somente ocorrerá na **etapa de adesão**.

O requerimento **não gera obrigação ou ônus ao contribuinte**. A celebração da transação depende da conclusão da adesão e pagamento da entrada.

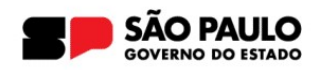

Complemento:

|                                                | Pedido Eletrôn                                                                                                    | nico de Transação                                                                                                    |                                                                                                    |                                                                                                    |                                                                                                    |
|------------------------------------------------|----------------------------------------------------------------------------------------------------|----------------------------------------------------------------------------------------------------|----------------------------------------------------------------------------------------------------|----------------------------------------------------------------------------------------------------|----------------------------------------------------------------------------------------------------|
|                                                | Consulta de Protocolo                                                                                                    | Identificação do Contribuinte                                                                                                    | Endereço Garantia                                                                                                    | Ações Judiciais                                                                                                    | Finalização                                                                                                    |
|                                                | Requerimento eletrónico<br>O presente requerimento e<br>ICMS (artigo 43 da Lei Est<br>Segundo prevê o texto leg                 | - Transação por Adesão do artigo<br>letrônico destina-se exclusivamente<br>adual n.º 17.843/2023).<br>al, a referida modalidade engloba ap<br>o 96, § 1º, da Lei Estadual n.º 6.374/<br>o 96, § 1º, "2", da Lei Estadual n.º 6.374/<br>JCMS ou não se enquadre pas cond | 43 da Lei Estadual n.º 17.8<br>aos pedidos de Transação pr<br>enas os débitos de ICMS em<br>1989, com a redação que lhe<br>74/1989, com a redação que<br>infes evinidas pelo attino 43. | 43/2023<br>or Adesão no Contenci<br>que haja contencioso i<br>foi dada pela Lei Esta<br>ilhe foi dada pela Lei E<br>da Lei Estadual o º 17 | ioso de Relevante e Disseminada Controvérsia envolvendo os juros de mora do<br>referente ao cálculo dos juros de mora:<br>dual n.º 13.918/2009; ou<br>istadual n.º 16.497/2017;<br>843/2023, deve ser consultada a evistência de outra modalidade de transacão. |
| Tela 1                                         | por adesão ou apresentad<br>Para mais orientações, co                                                                           | a proposta de transação individual.<br>nsulte a seção 'Dúvidas' > 'Perguntas                                                                                                    | s e Respostas' ou solicite ater                                                                                                    | ndimento por meio dos                                                                                                    | canais oferecidos pela Procuradoria Geral do Estado.                                                                                                    |
| Identificação do<br>contribuinte e solicitante | Nome do Contribuinte: *<br>CNPJ: *<br>E-mail: *<br>Confirmação do E-mail:<br>Nome do Solicitante: *<br>CPF do Solicitante/Repre | :sentante:*                                                                                                    |                                                                                                    |                                                                                                    |                                                                                                    |
|                                                |                                                                                                    |                                                                                                    |                                                                                                    |                                                                                                    | Próximo                                                                                                    |
|                                                | Pedido Eletrôi                                                                                                    | nico de Transacão                                                                                                    |                                                                                                    |                                                                                                    |                                                                                                    |
|                                                |                                                                                                    |                                                                                                    |                                                                                                    |                                                                                                    |                                                                                                    |

Anterior Próximo

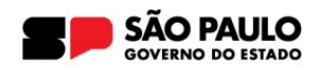

## **3. REQUERIMENTO**

#### Tela 3

Informação de garantias existentes

| Consulta de Protocolo   | Identificação do Contribuinte     | Endereço       | Garantia                     | Ações Judiciais | Finalização |  |  |
|-------------------------|-----------------------------------|----------------|------------------------------|-----------------|-------------|--|--|
| Declaro que ofertarei a | a(s) seguinte(s) modalidade(s) de | e garantia par | a <mark>a transaç</mark> ão: |                 |             |  |  |
| Depósito judicial:      |                                   |                |                              |                 |             |  |  |
| Seguro Garantia:        |                                   |                |                              |                 |             |  |  |
| 🗌 Fiança bancária:      |                                   |                |                              |                 |             |  |  |
| Outros bens e dir       | reitos:                           |                |                              |                 |             |  |  |
|                         |                                   |                |                              |                 |             |  |  |

| Consulta de Protocolo                            | Identificação do Contribuinte                                       | Endereço           | Garantia        | Ações Judiciais        | Finalização                                                 |                               |
|--------------------------------------------------|---------------------------------------------------------------------|--------------------|-----------------|------------------------|-------------------------------------------------------------|-------------------------------|
| Requeiro que sejam di<br>sob as penas da lei, as | isponibilizados para adesão à tr<br>s declarações constantes abaixo | ansação os dé<br>: | èbitos que es   | tejam enquadrados      | as condições previstas pelo artigo 43 da Lei Estadual       | n.º 17.843/2023 e j           |
| DECLARO ciência destinadas;                      | i de que o e-mail fornecido neste f                                 | ormulário será     | utilizado para  | todas as comunicaçõ    | es envolvendo a presente solicitação, as quais serão válida | is qu <mark>ando a ele</mark> |
| DECLARO que o o                                  | contribuinte não está enquadrado                                    | em quaisquer o     | las vedações    | previstas no artigo 9º | Lei Estadual nº 17.843/2023;                                |                               |
|                                                  | informações prestadas nessa soli                                    | citação são ve     | rdadeiras e cié | ência de que o fornec  | mento de informações falsas enseja o rompimento da tran     | sação, caso venha             |

#### Tela 4

Declaração de cumprimento das condições para celebração da transação

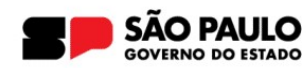

# Índice 3. REQUERIMENTO S. REQUERIMENTO United to the state of the state of the s

concluido o requerimento, será recebido um número de Protocolo, o qual poderá ser utilizado para consultar a situação do pedido.

A consulta é feita por meio do mesmo menu "Pedido de Transação – Artigo 43"

| r <mark>ônico</mark><br>colo Id           | de Transação                                                                                                    | CPF/CNPJ                                                                                                    |                                                                                                    | IE                                                                                                    |                                                                                                    |                                                                                                    |                                                                                                    |
|-------------------------------------------|----------------------------------------------------------------------------------------------------|----------------------------------------------------------------------------------------------------|----------------------------------------------------------------------------------------------------|----------------------------------------------------------------------------------------------------|----------------------------------------------------------------------------------------------------|----------------------------------------------------------------------------------------------------|----------------------------------------------------------------------------------------------------|
| r <mark>ônico</mark>                      | de Transação                                                                                                    |                                                                                                    |                                                                                                    |                                                                                                    |                                                                                                    |                                                                                                    |                                                                                                    |
| colo Id                                   |                                                                                                    |                                                                                                    |                                                                                                    |                                                                                                    |                                                                                                    |                                                                                                    |                                                                                                    |
|                                           | lentificação do Contribuinte                                                                                                    | Endereço                                                                                                    | Garantia                                                                                                    | Ações Judiciais                                                                                                    | Finalização                                                                                                    |                                                                                                    |                                                                                                    |
| entada prop<br>s, consulte<br>s para o co | osta de transação individual.<br>a seção 'Dúvidas' > 'Pergunta:<br>ntribuinte:                                                                           | s e Respostas'                                                                                                    | ou solicite ate                                                                                                    | endimento por meio o                                                                                                    | dos canais oferecidos pel                                                                                                    | a Procuradoria Geral do Esta                                                                                                    | ido.                                                                                                    |
|                                           | Status                                                                                                    |                                                                                                    | Data do Pe                                                                                                    | dido                                                                                                    | Data da Decisão                                                                                                    | Comentá                                                                                                    | rio da Decisão                                                                                                    |
| 0157                                      | Aguardando Decisão                                                                                                    |                                                                                                    | 18/01/20                                                                                                    | 24                                                                                                    |                                                                                                    | Co                                                                                                    | mentário                                                                                                    |
|                                           | inico - Trar<br>into eletrón<br>el Estadual<br>o legal, a re<br>artigo 96, §<br>artigo 96, §<br>ja de ICMS<br>entada prop<br>is, consulte<br>s para o co | inico - Transação por Adesão do artigo<br>sinto eletrônico destina-se exclusivamente<br>el Estadual n.º 17.243/2023).<br>lo legal, a referida modalidade engloba ar<br>artigo 96, § 1º, da Lei Estadual n.º 6.374,<br>artigo 96, § 1º, "2", da Lei Estadual n.º 6.374,<br>artigo 96, § 1º, "2", da Lei Estadual n.º 6.374,<br>sa consulte a seção 'Dúvidas' > 'Pergunta<br>s para o contribuinte:<br><u>Status</u><br>0157 Aguardando Decisão | inico - Transação por Adesão do artigo 43 da Lei Est<br>anto eletrônico destina-se exclusivamente aos pedidos da<br>el Estadual n.º 17.843/2023).<br>lo legal, a referida modalidade engloba apenas os débito<br>artigo 96, § 1º, da Lei Estadual n.º 6.374/1989, com a re<br>artigo 96, § 1º, "2", da Lei Estadual n.º 6.374/1989, com<br>ja de ICMS ou não se enquadre nas condições exigidas<br>entada proposta de transação individual.<br>is, consulte a seção 'Dúvidas' > 'Perguntas e Respostas'<br>s para o contribuinte:<br>Status<br>0157 Aguardando Decisão | Inico - Transação por Adesão do artigo 43 da Lei Estadual n.º 17.3<br>Into eletrônico destina-se exclusivamente aos pedidos de Transação p<br>el Estadual nº 17.843/2023).<br>Io legal, a referida modalidade engloba apenas os débitos de ICMS en<br>artigo 96, § 1º, da Lei Estadual n.º 6.374/1989, com a redação que Ih<br>artigo 96, § 1º, '2'', da Lei Estadual n.º 6.374/1989, com a redação que la<br>artigo 96, § 1º, '2'', da Lei Estadual n.º 6.374/1989, com a redação que<br>la de ICMS ou não se enquadre nas condições exigidas pelo artigo 43<br>entada proposta de transação individual.<br>Is, consulte a seção 'Dúvidas' > 'Perguntas e Respostas' ou solicite ate<br>s para o contribuinte:<br><u>Status Data do Pe</u><br>0157 Aguardando Decisão 18/01/20 | inico - Transação por Adesão do artigo 43 da Lei Estadual n.º 17.843/2023<br>into eletrônico destina-se exclusivamente aos pedidos de Transação por Adesão no Conte<br>el Estadual n.º 17.843/2023).<br>Io legal, a referida modalidade engloba apenas os débitos de ICMS em que haja contencio<br>artigo 96, § 1º, da Lei Estadual n.º 6.374/1989, com a redação que lhe foi dada pela Lei E<br>artigo 96, § 1º, "2", da Lei Estadual n.º 6.374/1989, com a redação que lhe foi dada pela Lei<br>entada proposta de transação individual.<br>Is, consulte a seção 'Dúvidas' > 'Perguntas e Respostas' ou solicite atendimento por meio de<br>s para o contribuinte:<br><u>Status Data do Pedido</u><br>18/01/2024 | inico - Transação por Adesão do artigo 43 da Lei Estadual n.º 17.843/2023<br>into eletrônico destina-se exclusivamente aos pedidos de Transação por Adesão no Contencioso de Relevante e D<br>el Estadual n.º 17.843/2023).<br>Io legal, a referida modalidade engloba apenas os débitos de ICMS em que haja contencioso referente ao cálculo d<br>artigo 96, § 1º, da Lei Estadual n.º 6.374/1969, com a redação que lhe foi dada pela Lei Estadual n.º 13.918/2009;<br>artigo 96, § 1º, "2", da Lei Estadual n.º 6.374/1969, com a redação que lhe foi dada pela Lei Estadual n.º 13.918/2009;<br>artigo 96, § 1º, "2", da Lei Estadual n.º 6.374/1969, com a redação que lhe foi dada pela Lei Estadual n.º 16.497/20<br>ja de ICMS ou não se enquadre nas condições exigidas pelo artigo 43 da Lei Estadual n.º 17.843/2023, deve ser co<br>entada proposta de transação individual.<br>Is, consulte a seção 'Dúvidas' > 'Perguntas e Respostas' ou solicite atendimento por meio dos canais oferecidos pel<br>s para o contribuinte:<br>s para o contribuinte:         Data do Pedido         Data da Decisão           0157         Aguardando Decisão         18/01/2024 | inico - Transação por Adesão do artigo 43 da Lei Estadual n.º 17.843/2023<br>inico eletrônico destina-se exclusivamente aos pedidos de Transação por Adesão no Contencioso de Relevante e Disseminada Controvérsia env<br>el Estadual n.º 17.843/2023).<br>to legal, a referida modalidade engloba apenas os débitos de ICMS em que haja contencioso referente ao cálculo dos juros de mora:<br>artigo 96, § 1º, da Lei Estadual n.º 6.374/1989, com a redação que lhe foi dada pela Lei Estadual n.º 13.918/2009; ou<br>artigo 96, § 1º, "2", da Lei Estadual n.º 6.374/1989, com a redação que lhe foi dada pela Lei Estadual n.º 13.918/2009; ou<br>artigo 96, § 1º, "2", da Lei Estadual n.º 6.374/1989, com a redação que lhe foi dada pela Lei Estadual n.º 16.497/2017;<br>ja de ICMS ou não se enquadre nas condições exigidas pelo artigo 43 da Lei Estadual n.º 17.843/2023, deve ser consultada a existência de out<br>entada proposta de transação individual.<br>Is, consulte a seção 'Dúvidas' > 'Perguntas e Respostas' ou solicite atendimento por meio dos canais oferecidos pela Procuradoria Geral do Esta<br>s para o contribuinte:<br><u>Status Data do Pedido Data da Decisão Comentá</u><br>0157 Aguardando Decisão 18/01/2024 |

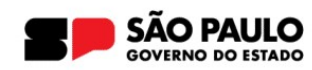

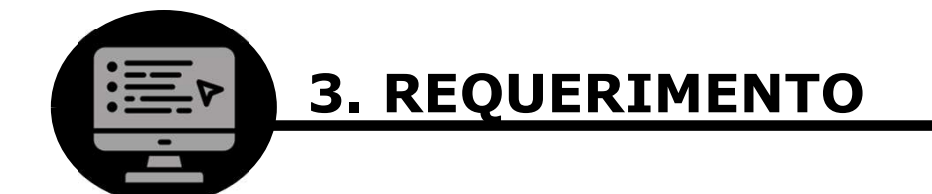

Quando houver decisão, o requerente será notificado, nos endereços informados no protocolo, acerca de seu teor.

No caso de deferimento, será possível o prosseguimento da etapa seguinte, a adesão, na Página da Transação (Aba "Adesão" > "Consulta de Débitos").

Em cumprimento ao inciso VI do artigo 43, caso **decorridos** <u>15</u> (<u>quinze) dias</u> sem decisão, os débitos serão **automaticamente** disponibilizados para adesão na Página da Transação, sem prejuízo de posterior conferência do atendimento das condições de enquadramento pela Procuradoria Geral do Estado.

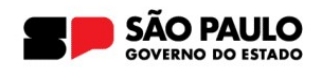

# 4. ADESÃO

| Home                                 | Adesão   Pagamentos                                                                    | Acompanhamento                                                      | Legislação                                            | Requerimentos               | Dúvidas                                                 | S              |
|--------------------------------------|----------------------------------------------------------------------------------------|---------------------------------------------------------------------|-------------------------------------------------------|-----------------------------|---------------------------------------------------------|----------------|
|                                      | Seleção de Contribuinte                                                                |                                                                     |                                                       | LE TRANSIL STAND STATES     |                                                         |                |
| ontribuinte:                         | Consulta de Débitos<br>Consulta de Débitos de Out                                      | ro Devedor                                                          | 16                                                    |                             |                                                         |                |
| O Estado de Sã                       | io Paulo, por meio da resolução PGE de n                                               | ° 27/2020 e Portaria SubG-CTF                                       | <sup>e</sup> de n 20/20, institui a t                 | ransação tributária.        |                                                         |                |
| A transação trib<br>inscritos em dív | outária é um programa de liquidação e par<br>rida ativa.                               | celamento de débito oferecido                                       | pelo Estado de São Pa                                 | iulo para promover a regula | irização dos créditos do estado, <mark>d</mark> ecorren | tes de débitos |
| Foram publicad                       | los os editais de nº 03/2021, 04/2021 e 05/                                            | 2021 que tratam exclusivamen                                        | te de transações oferei                               | cidas em razão da COVID-1   | 9, com prazo de vigência até 30/11/2021.                | 5              |
| O responsável (                      | pelo IPVA de seu veículo poderá transacio                                              | nar débitos de IPVA de diferent                                     | es pessoas físicas até                                | o dia 30 de novembro de 2   | 021,                                                    |                |
| As transações i                      | ndividuais serão propostas pelo contribuin                                             | te, no endereço eletrônico da u                                     | inidade competente par                                | ra analisá-lo, com os docum | entos e requisitos da Resolução PGE 27                  | /20.           |
| As gares da tra                      | nsação por adesão ou individual serão em                                               | itidas exclusivamente pelo site                                     | da divida ativa e dever                               | ão ser recolhidas de acordo | o com os dados nelas presentes.                         |                |
| Para o devedor                       | de ICMS o acesso é feito pela senha eleti                                              | ônica do Posto Fiscal Eletrônio                                     | o - informações no site                               | Senha do PFE                |                                                         |                |
| Para o contribu                      | inte de débitos diversos de ICMS o acesso                                              | é feito com o acesso sem sen                                        | ha.                                                   |                             |                                                         |                |
| É vedada a tran                      | nsação de proponente de acordo anterior r                                              | ompido nos últimos dois anos (                                      | artigo 17, inciso II da R                             | esolução PGE n 27/2020).    |                                                         |                |
| A PGE alerta qu                      | ue não entra em contato com pessoas físic                                              | as ou jurídicas oferecendo ser                                      | viços e boletos.                                      |                             |                                                         |                |
| As solicitações<br>feitos exclusiva  | de parcelamentos, e para transações no s<br>mente pelo interessado no site da dívida a | ite www.dividaativa.pga.sp.gov<br>tiva da PGE ( <u>www.dividaat</u> | .britransacao e emissă<br><u>liva.pge.sp.gov.br</u> i | o de guias para pagamento   | de débitos da PGE são serviços gratuito                 | s e devem ser  |
| Para visualizar                      | os documentos gerados por este site, voc                                               | ê precisará do Acrobat Reader                                       | instalado em seu comp                                 | outador.                    | Este site é otimizado para os seguintes                 | navegadores:   |
| ADOB                                 | E' READER'                                                                             |                                                                     |                                                       |                             | 0                                                       | <b>9</b> 🔞     |
|                                      |                                                                                        |                                                                     |                                                       |                             |                                                         |                |
| Procuradoria                         | Geral do Estado de São Paulo                                                           |                                                                     |                                                       |                             |                                                         | Prod           |

Após o deferimento ou disponibilização automática dos débitos, a adesão deverá ser concluída por meio do menu 'Adesão' > 'Consulta de débitos" da Página da Transação.

Importante que o CNPJ utilizado para login corresponda ao dos débitos que se pretende incluir na transação.

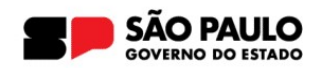

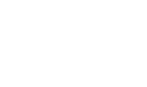

4. ADESÃO

| nsira o<br>DA/N<br>epara<br>irgula<br>valor r | os códigos<br>* de Registro,<br>dos por<br>::<br>máximo: 500) |            |                                  |                     |                        |               |                            | Filtrar por CDA<br>Download Todos os D | Limpar<br>Débitos (xts) |
|-----------------------------------------------|---------------------------------------------------------------|------------|----------------------------------|---------------------|------------------------|---------------|----------------------------|----------------------------------------|-------------------------|
|                                               |                                                               | 2200       |                                  | Resumo dos D        | ébitos por Tipo e Situ | ação          |                            |                                        | -                       |
|                                               |                                                               | Тір        | 10                               |                     | Situação               |               | Quantidade                 | Valor Total                            |                         |
|                                               | E                                                             | ecução Fis | scal - 00018                     |                     |                        |               | 7                          | R\$ 428.392,50                         | Retrair                 |
|                                               | CDA/Nº, de<br>Registro                                        | N°<br>AliM | Débito Parcelado em<br>Andamento | Principal Corrigido | Juros Moratórios       | Multas        | Honorários<br>Advocatícios | Valor Total                            |                         |
| 82                                            |                                                               |            | Não                              | RS 48.580,48        | R\$ 26.949,20          | R\$ 9.312,10  | R\$ 8.282,1                | 8 R\$ 91.103,96                        | Detalhar                |
| 53                                            |                                                               |            | Não                              | R\$ 34.027,89       | R\$ 19,338,05          | R\$ 6.805,58  | R\$ 6.017,1                | 5 R\$ 85.188,67                        | Detalhar                |
| 53                                            |                                                               |            | Não                              | R\$ 45.566,63       | R\$ 25.421.62          | R\$ 9.113,33  | R\$ 8.010,1                | 6 R\$ 88.111,74                        | Detalhar                |
| 12                                            |                                                               |            | Não                              | R\$ 18.982,06       | R\$ 12.681,91          | R\$ 3.796,41  | R\$ 3.548,0                | R\$ 39.006,42                          | Detalhar                |
| 12                                            |                                                               |            | Não                              | R\$ 11.332,73       | R\$ 7.458,07           | R\$ 2.268,55  | R\$ 2.105,7                | r4 R\$ 23.163,09                       | Detalhar                |
| 63                                            |                                                               |            | Não                              | R\$ 54.895,95       | R\$ 35.490,23          | R\$ 10.979,19 | R\$ 10.138,5               | 54 R\$ 111.501,91                      | Detalhar                |
| 151                                           |                                                               |            | Não                              | R\$ 4.613,40        | R\$ 2.933,66           | R\$ 922,68    | R\$ 846,9                  | 7 R\$ 9.316,71                         | Detalhar                |
|                                               |                                                               |            |                                  |                     |                        |               |                            | Cancelar                               | Avançar                 |
| IN                                            | CLUIR DEPÓSI                                                  | TO JUDIC   | IAL.                             |                     |                        |               |                            |                                        |                         |

Na primeira tela, deverão ser selecionadas as CDAs que serão incluídas na transação. Importante lembrar que o parcelamento obrigatoriamente deverá englobar todas as CDAs • que estejam em uma mesma execução. Assim, será necessário escolher a execução fiscal com todas as CDAs nela cobradas.

> Também nesta primeira tela é feita a opção por oferta de depósito judicial e de crédito acumulado.

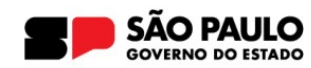

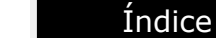

# 4. ADESÃO

Caso possua mais de 100 CDAs, deverá ser realizado o download de todos os débitos em arquivo xls.

| Seleção dos Débitos                                                                           | Simulação do Parcelamento | Informação Solicitante | Recuperação Judicial | Depósito Judicial | Garantias | Termo de Aceite                             |
|-----------------------------------------------------------------------------------------------|---------------------------|------------------------|----------------------|-------------------|-----------|---------------------------------------------|
| Insira os códigos<br>CDA/Nº, de Registro,<br>separados por<br>vírgula:<br>(valor máximo: 500) |                           |                        |                      |                   |           |                                             |
| L                                                                                             |                           |                        |                      |                   | 11        | Filtrar por CDA L<br>Download Todos os Débi |

No arquivo, deverá ser utilizada a funcionalidade "**filtrar**" e selecionadas as CDAs que se deseja incluir na transação. Os códigos das CDAs deverão ser copiados e, então, selecionada a opção "Filtrar por CDA", marcando-se, a seguir, os débitos a serem transacionados. **Todas as CDAs de uma mesma Execução Fiscal deverão ser incluídas na mesma transação.** 

Na hipótese de se pretender a inclusão de mais de 100 CDAs na transação, deverão ser selecionadas apenas **100 CDAs por adesão.** Deverão, assim, ser realizadas **tantas adesões quanto necessárias para cada grupo de até 100 CDAs,** observando-se que as CDAs de uma mesma Execução Fiscal deverão estar incluídas na mesma transação.

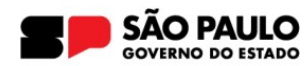

#### 4. ADESÃO

Na tela seguinte, o sistema apresentará a **simulação da transação**.

Nela poderá ser visualizado o valor dos débitos com os benefícios da transação.

Também é nesta tela que será possível **escolher o número de parcelas**, observando-se a quantidade máxima prevista na legislação de regência.

#### Adesão ao Parcelamento de Transação - Transação Individual

Seleção dos Débitos Simulação do Parcelamento Informação Solicitante Recuperação Judicial Depósito Judicial Garantias Termo de Acete

#### Atenção!

A simulação inicial é feita para 1 (uma) parcela. Para efetivar um parcelamento em mais parcelas, altere a quantidade de parcelas e efetue a simulação. Cíque em "Simular" para identíficar o valor real das parcelas antes de cicar em "Avançar".

\* As parcelas do saldo restante sofrerão acréscimos na emissão da GARE / DARE, em virtude do acréscimo financeiro que será calculado com base na taxa Selic divulgada mensalmente.

| Quantidade   | Total                     |                   | vocaticios    | rios Adv      | Honorári                    | Multas                     | órios                  | Juros Morati        | al Corrigido           | Principa      |
|--------------|---------------------------|-------------------|---------------|---------------|-----------------------------|----------------------------|------------------------|---------------------|------------------------|---------------|
| 7            | R\$ 428.392,50            | 944,78            | R\$ 38.       |               | 0.00.0000000                | R\$ 43.195,84              | 130.272,74             | R\$                 | R\$ 215.979,14         |               |
|              |                           |                   | ЯE            | O DO P1       | S COM BENEFICK              | S SELECIONADOS             | DÉBITO                 |                     |                        |               |
| Quantidade   | Total                     |                   | vocatícios    | rios Adv      | Honorari                    | Multas                     | órios                  | Juros Morat         | al Corrigido           | Principa      |
| 7            | R\$ 346.364,87            | 304,59            | R\$ 26        |               |                             | R\$ 25.917,50              | \$ 78.163,65           | R                   | R\$ 215.979,13         |               |
|              |                           |                   |               |               |                             |                            |                        |                     |                        |               |
|              |                           |                   |               | 0             | PARCELAMENTO<br>ARCELAMENTO | RESUMO DO PA               |                        |                     |                        |               |
|              | de                        | Quantidad         | Total         | το            | Acréscimo<br>Financeiro *   | Honorários<br>Advocatícios | Multas                 | Juros<br>Moratórios | al Corrigido           | Princip       |
| mular        | Si                        | 1                 | 346.364,87    | <b>R\$</b> 34 | R\$ 0,00                    | R\$ 26.304,59              | R\$ 25.917,50          | R\$ 78.163,65       | R\$ 215,979,13         |               |
| Total        | Acréscimo<br>Financeiro * | rários<br>atícios | Honor         |               | Multas                      | Juros<br>Moratórios        | Principal<br>Corrigido | ento                | Data de Vencim         | Número        |
| R\$ 346.36   | R\$ 0,00                  | 26.304,59         | RS            | 917,50        | 15 R\$ 25.0                 | R\$ 78.163,6               | R\$ 215.979,13         |                     | 26/02/2024             | 1             |
| ada mensalme | se na taxa Selic divulga  | alado com bas     | ue será calcu | ceiro qui     | acréscimo financ            | RE, em virtude do :        | na emissão da GA       | erão acréscimos     | do saldo restante sofr | As parcelas d |

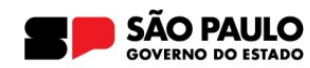

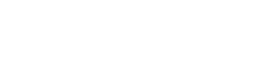

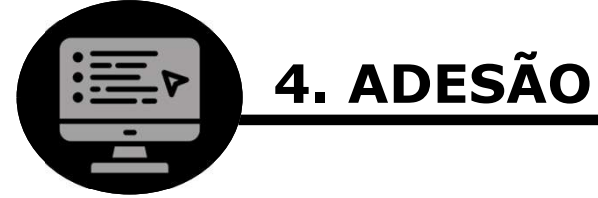

| eção dos Débitos | Simulação do Parcelamento | Informação Solicitante | Recuperação Judicial                                                                                                    | Depósito Judicial | Garantias | Termo de Aceite |
|------------------|---------------------------|------------------------|----------------------------------------------------------------------------------------------------|-------------------|-----------|-----------------|
| SOLICITANTE      |                           |                        | Nome: *<br>E-mail: *                                                                                                    | ·                 |           |                 |
| leierone: *      |                           |                        | and the second second sec |                   |           |                 |

Nas telas seguintes, o sistema solicitará as informações de identificação do representante legal do contribuinte e de eventuais garantias que integrarão o acordo.

Lembre-se, o e-mail informado será utilizado para todas as notificações envolvendo a transação, as quais serão reputadas válidas quando a ele enviadas.

Índice

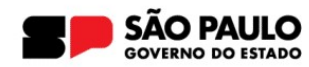

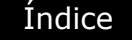

# 4. ADESÃO

Após a seleção de parcelas e confirmação dos termos do acordo, será emitido eletronicamente o termo de aceite.

O acordo somente será considerado celebrado com o pagamento de sua 1ª parcela.

A consulta ao termo de aceite e extrato pode ser feita na Página da Transação, por meio do menu "Acompanhamento", enquanto que a emissão das guias de recolhimento se dará pelo menu 'Pagamento'.

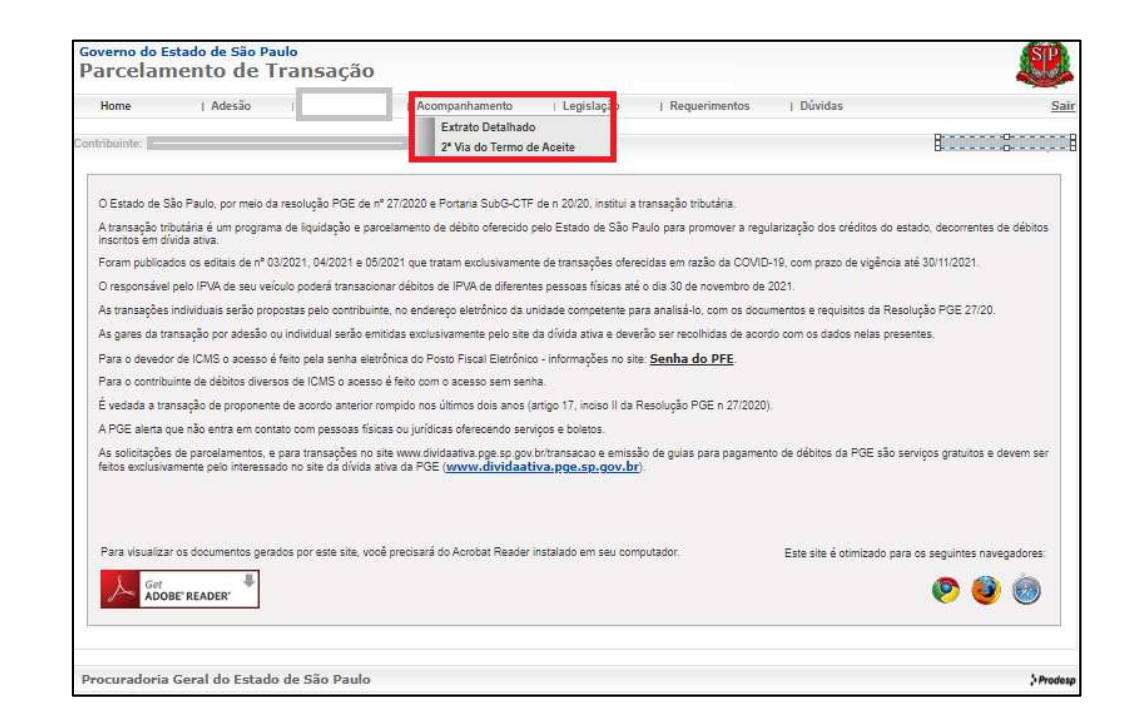

Para transações que envolvam oferta de crédito acumulado, após a conclusão da adesão deve ser protocolado requerimento administrativo junto à Procuradoria Geral do Estado para as providências relacionados à utilização do crédito acumulado. O modelo de requerimento poderá ser localizado na aba "Requerimentos" da Página da Transação.

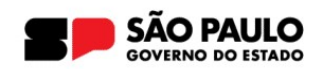

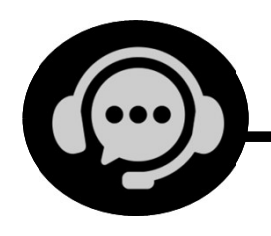

# **5. ATENDIMENTO E ORIENTAÇÕES**

Orientações adicionais podem ser encontradas na seção **'Perguntas e Respostas'** da Página da Transação (<u>clique aqui</u>).

Orientações específicas sobre a oferta de créditos acumulados de ICMS e precatórios podem ser consultadas nos respectivos manuais (Aba "Dúvidas").

O protocolo de requerimentos administrativos relacionados à transação (ex: utilização de crédito acumulado ou impugnação à rescisão) deve ser realizado pelo e-mail **pge-ctf-transação@sp.gov.br**, com a utilização dos modelos disponibilizados na Aba "Requerimentos".

Caso não encontre orientações para determinada situação, contate o canal **Fale Conosco** (clique aqui).

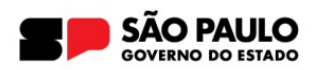

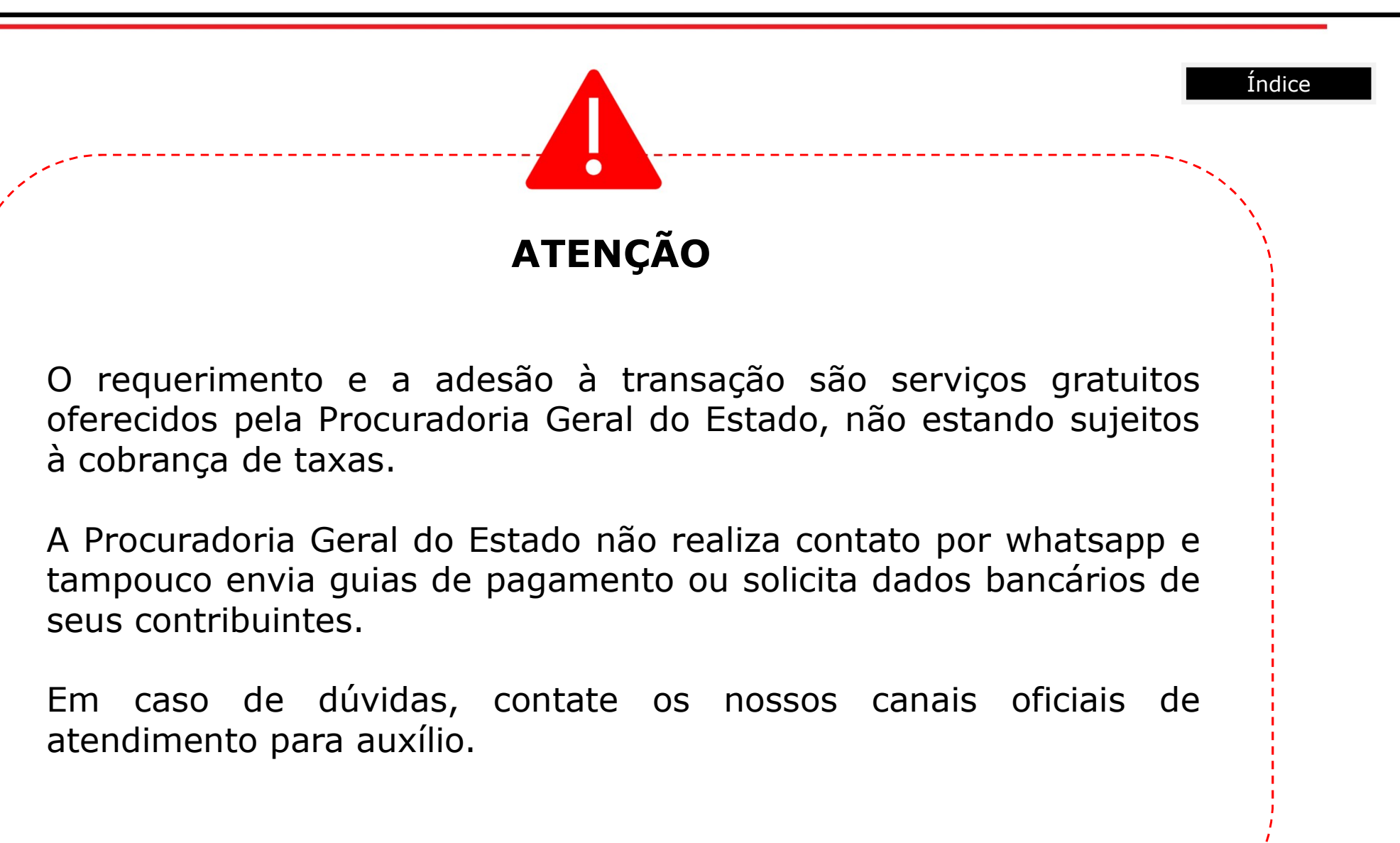

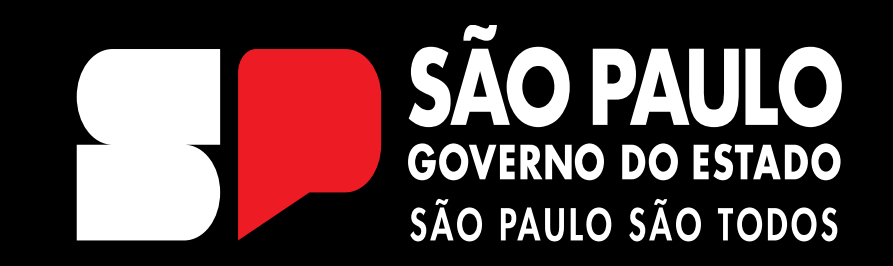

EQUIPE DÍVIDA ATIVA